## まちでひめさんポを使う

アプリ内にたまった「ひめさんポ」は

キャッシュレス決済サービスのポイントに交換して使用することができます。

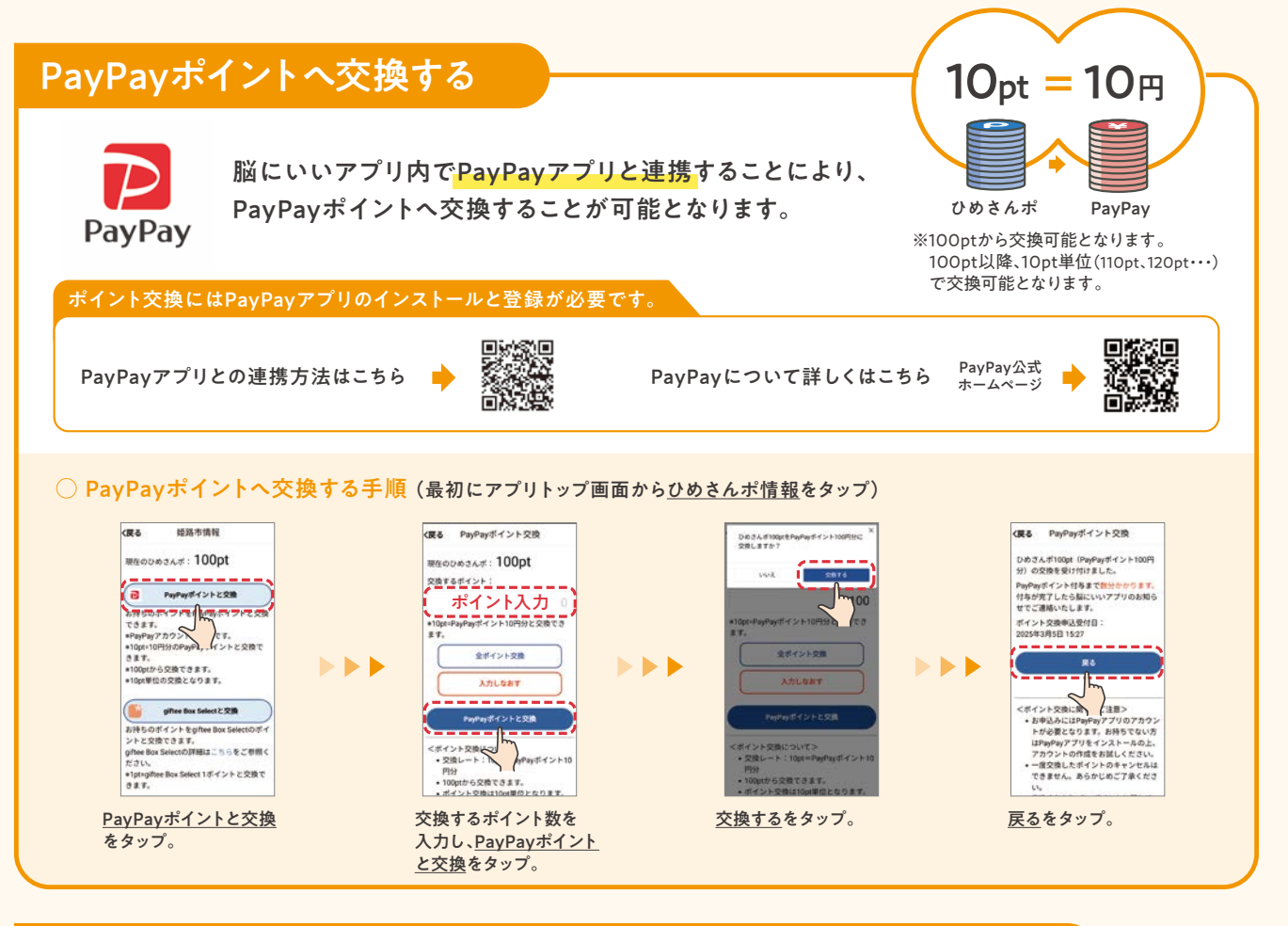

## dポイント・au PAY ギフトカード・WAONポイントIDへ交換する

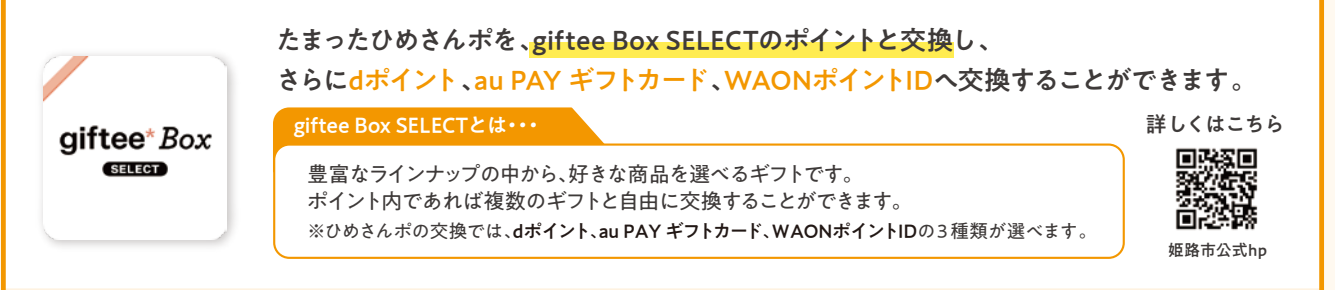

## ○ giftee Box SELECTポイントへ交換する手順(最初にアプリトップ画面からひめさんポ情報をタップ)

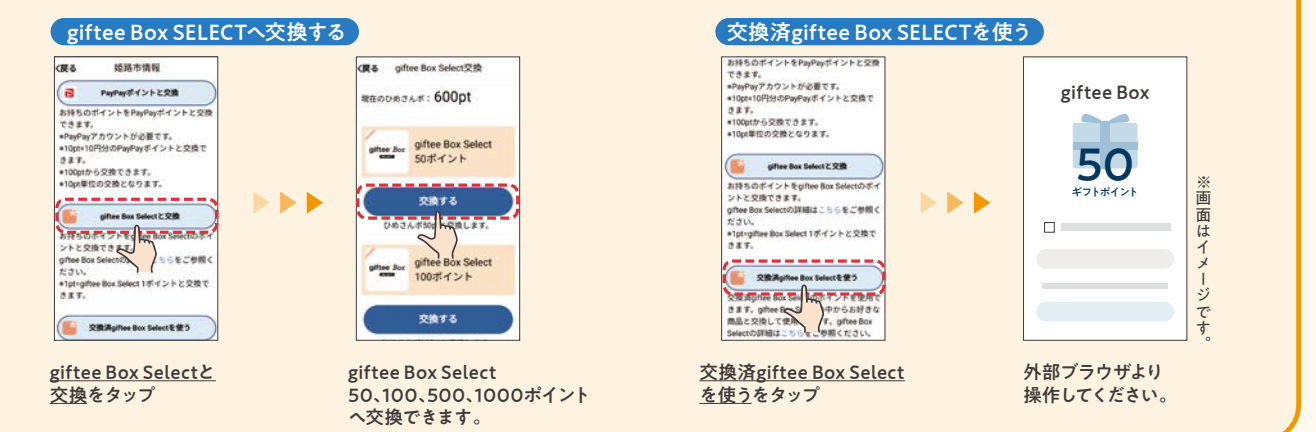

※「au PAY」は、KDDI株式会社の商標です。※「WAON(ワオン)」は、イオン株式会社の登録商標です。